# FICHE INFORMATION PAIEMENT DE LA CANTINE PAR CARTE BANCAIRE

### 1. Accéder et se connecter au site

- Connectez-vous sur le site Educonnect <u>https://educonnect.education.gouv.fr</u>
- Cliquer sur RESPONSABLE ÉLÈVE

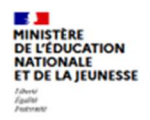

ÉduConnect Un compte unique pour les services numériques des écoles et des établissements

| npte ÉduConnect peut<br>r accès :<br>émarches en ligne, comme la fiche<br>nseignements, la demande de | Je sélectionne mon profil |       |
|----------------------------------------------------------------------------------------------------|---------------------------|-------|
| e, etc ;<br>iace numérique de travail (ENT) ;<br>'et scolaire.                                        | Responsable d'élève       | Êlève |
|                                                                                                    | Responsable d'élève       | Élève |

- Se connecter avec vos codes Educonnect
- Vous n'avez pas vos codes ? Contacter le secrétariat Elèves du Collège pour les obtenir :
  - o sandrine.marie@ac-grenoble.fr
    - o 04 50 23 11 26

| Responsable d'élève               |                                    |
|-----------------------------------|------------------------------------|
| Je me connecte avec mon compt     | te ÉduConnect                      |
| Identifiant                       | Identifiant oublié ? $\rightarrow$ |
| Identifiant au format p.nomXX     |                                    |
| Mot de passe                      | Mot de passe oublié? →             |
|                                   | 0                                  |
| Se connecte<br>Je n'ai pas de com | r<br>pte →                         |

#### 2. Vérifier votre compte

- Vous êtes désormais sur votre compte Educonnect
- Vérifier vos coordonnées : mail, téléphone. Indispensable pour le bon fonctionnement qu'ils soient correctement renseignés.
- Cliquer sur votre enfant inscrit dans l'établissement

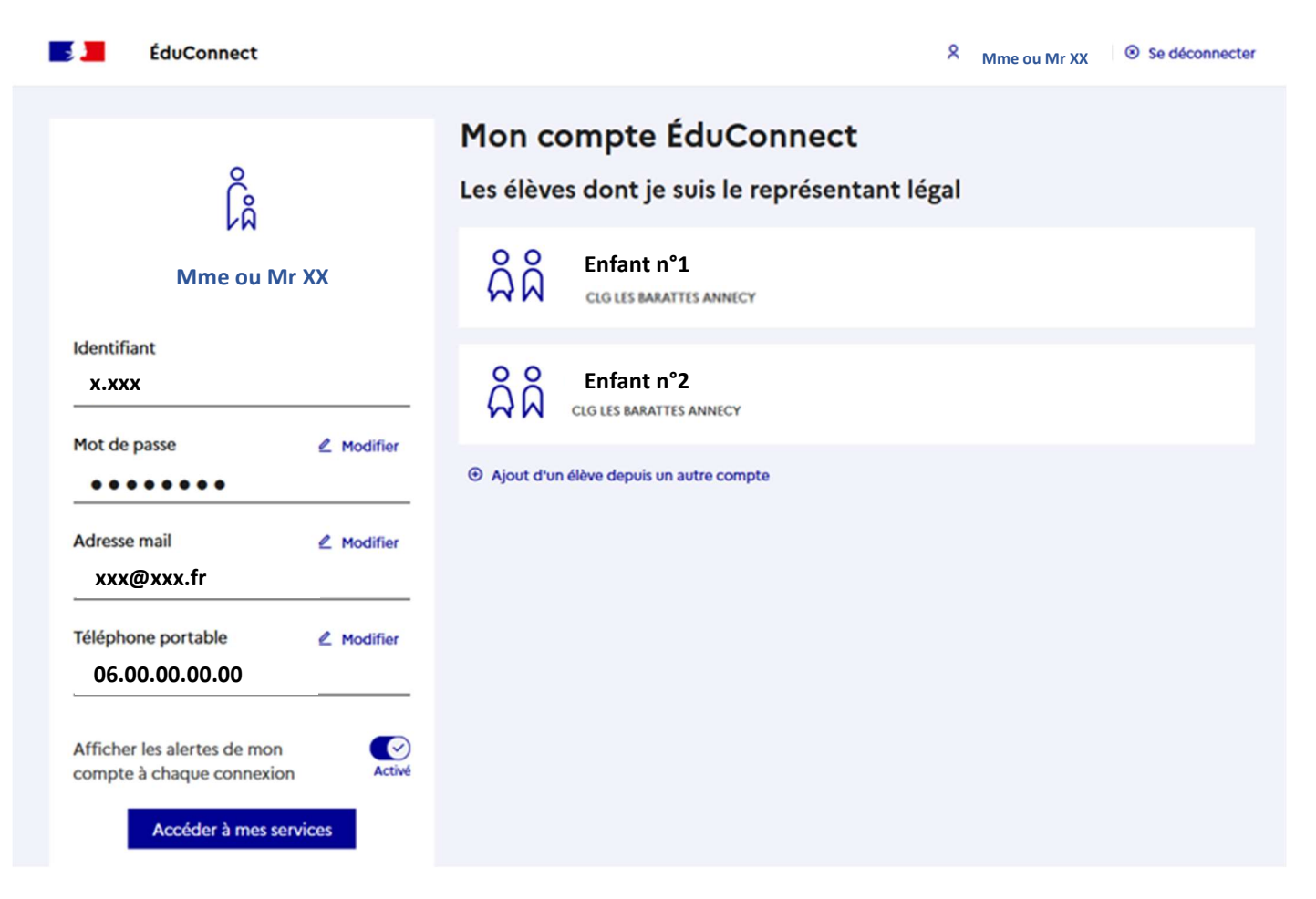

Votre facture apparaît directement sur le FIL D'ACTUALITE <u>ou</u> cliquer sur MES SERVICES. Clic sur PAYER

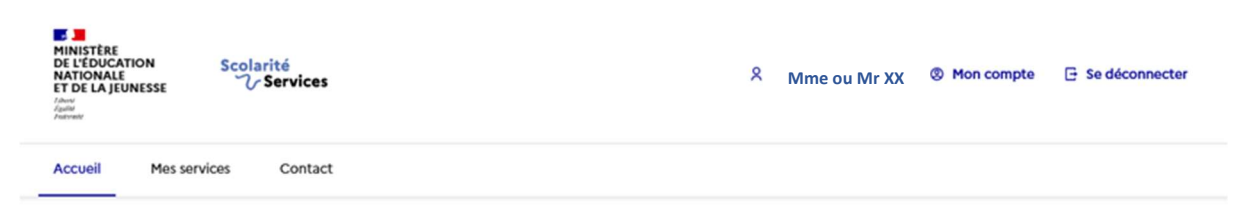

#### Fil des évènements

|           | Nom enfant                                                                      |       |
|-----------|---------------------------------------------------------------------------------|-------|
| 3<br>MARS | Frais Scolaires 2d trimestre 2022-2023                                          | PAYER |
|           | Restant dû 142,80€. A payer au plus vite : date d'échéance 03/03/2023 dépassée. |       |

#### Informations générales

Vous avez un ou plusieurs enfants scolarisés à l'école élémentaire, au collège ou au lycée...

Vos services en ligne sont dans le menu Mes services.

## 3. Payer votre facture par carte bancaire

A noter : Il est possible de fractionner vos versements sur le trimestre pour payer votre facture trimestrielle

- Entrer le montant de la facture que vous souhaitez payer
- Valider
- Renseigner vos coordonnées bancaires et valider le paiement
- Un ticket de paiement est envoyé sur votre mail

| Mes services                                                               | Nom enfant                                                                                                    | Я <sub>JN</sub> |
|----------------------------------------------------------------------------|----------------------------------------------------------------------------------------------------|-----------------|
| <ul> <li>O Actualités</li> <li>Bourse de collège</li> </ul>                | Mes factures Mes paiements Nous contacter Paiement de la facture nº 23CG10J089302                                                                                                    |                 |
| <ul> <li>Fiche de renseignements</li> <li>Paiement des factures</li> </ul> | Votre adresse électronique : xxx@xxx.fr<br>Il est impératif d'avoir une adresse à jour avant d'initier la transaction de paiement.<br>Si celle-ci est inconnue ou incorrecte, veuillez accéder à votre compte pour la modifier avant<br>d'effectuer votre règlement. |                 |
|                                                                            | Frais Scolaires 2d trimestre 2022-2023<br>Restant dû : 142,80 €<br>Montant du paiement                                                                                                    |                 |
|                                                                            | Le montant est obligatoire.                                                                                                    | VALIDER         |